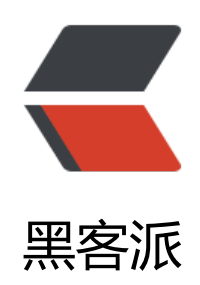

## MAC 查看 window 文件中文乱码

作者: janiokq

- 原文链接: https://hacpai.com/article/1543287747656
- 来源网站:黑客派
- 许可协议:署名-相同方式共享 4.0 国际 (CC BY-SA 4.0)

```
<img src="https://static.hacpai.com/images/img-loading.svg" alt="" data-src="https://i
g.hacpai.com/bing/20180124.jpg?imageView2/1/w/960/h/520/interlace/1/g/100">
<script async src="https://pagead2.googlesyndication.com/pagead/js/adsbygoogle.js" > </scr
pt>
<!-- 黑客派PC帖子内嵌-展示 -->
<ins class="adsbygoogle" style="display:block" data-ad-client="ca-pub-5357405790190342"
data-ad-slot="8316640078" data-ad-format="auto" data-full-width-responsive="true"></in
>
<script>
    (adsbygoogle = window.adsbygoogle || []).push({});
</script>
window 的同学传了一个学习资料给我 open 打开
<img src="https://static.hacpai.com/images/img-loading.svg" alt="WX20181127093840"
ng" data-src="http://incode.live/upload/163d67bef29640ab80d60d30e796b5f2 WX20181127
93840.png">
1 乱码 , 他说我在我电脑上是好的压( ⊙ o ⊙ )! < br> 去查了资料 < br> 究其原因是 Mac 下文 
的默认编码是 UTF-8, 而 windows 对中文的处理是 GBK 编码 要么就是有符号的 utf-8 [ucs-bom,utf
8] 不纯正 。 (听不懂? 我只是在胡说八道罢了, 继续往下看解决方案!) 。 
<h3 id="解决方案-1-脚本录制工具">解决方案 1 脚本录制工具</h3>
MAC automator
<1) 首先打开 Mac 下自带的 "Automator" 。: <br>> <img src="https://static.hacpai.com/i</p>
ages/img-loading.svg" alt="WX20181127094409png" data-src="http://incode.live/upload/03
dafec2c0049559482d86a07e49f80 WX20181127094409.png">
<2) 点击服务按钮。<br> <img src="https://static.hacpai.com/images/img-loading.svg" alt
"WX20181127094737png" data-src="http://incode.live/upload/3aa6529570674d0ba39fb402f
d5b721 WX20181127094737.png">
(p>4) 创建 Shell 脚本
<0>
 在左上角的输入框中输入"Shell",看到"运行 Shell 脚本"这一项 
 将"运行 Shell 脚本"这一项用鼠标拖拽到右边的空白区域,松开鼠标就能看到如下图所
的界面 
 "服务"收到选定的,这一项选择"文稿" 
 位于,这一项选择 "Finder.app"  
 Shell,这一项选择"/bin/bash"  
 传递输入,这一项选择"作为自变量" 
 文本框中输入如下代码:  
</0|>
GB18030 转 utf-8
<code class="highlight-chroma">iconv -f GB18030 -t utf-8 "$@" &qt; ~/iconvtemp.txt
mv ~/iconvtemp.txt "$@"
</code>
可以录制另一个脚本 作为反转 (有可能你会用上)
utf-8 转为 GB18030
<code class="highlight-chroma">iconv -f utf-8 -t GB18030 "$@" &gt; ~/iconvtemp.txt
mv ~/iconvtemp.txt "$@"
</code>
<img src="https://static.hacpai.com/images/img-loading.svg" alt="222png" data-src="https://static.hacpai.com/images/img-loading.svg" alt="222png" data-src="https://static.hacpai.com/images/img-loading.svg" data-src="https://static.hacpai.com/images/img-loading.svg" alt="https://static.hacpai.com/images/img-loading.svg" alt="https://static.hacpai.com/images/img-loading.svg" alt="https://static.hacpai.com/images/img-loading.svg" alt="https://static.hacpai.com/images/img-loading.svg" alt="https://static.hacpai.com/images/img-loading.svg" alt="https://static.hacpai.com/images/img-loading.svg" alt="https://static.hacpai.com/images/img-loading.svg" alt="https://static.hacpai.com/images/img-loading.svg" alt="https://static.hac
p://incode.live/upload/bcb7c911b3f04ce8947c345f8e73d868 222.png">
<img src="https://static.hacpai.com/images/img-loading.svg" alt="223333png" data-src</p>
```

"http://incode.live/upload/285b801cf1ed4bdcb70edf161ff207c1\_223333.png">

<使用<br><img src="https://static.hacpai.com/images/img-loading.svg" alt="33333png" data-src="http://incode.live/upload/f1732a8b462b44e5a5fffbd9469f9221\_33333.png"><h3 id="命令解决方案">命令解决方案</h3>

查看文件编码

<code class="highlight-chroma">file --mime-encoding 2.txt

</code>

可以使用 iconv 命令进行编码转换,将 gbk 格式转换为 utf8 格式再存储或者直接查看

<code class="highlight-chroma">iconv -f GB18030 -t utf8 xxxxx(文件名) </code>

>这里是使用 iconv 进行编码转换 -f 表示输入格式 -t 表示输出格式 <br>> 输出现在会直接输出到端,可以使用 &qt;进行重定向输出到文件 <br>> 如

<code class="highlight-chroma">iconv -f GB18030 -t utf8 test.txt &gt; test.txt.utf8 </code>

就可以将一个名为 test.txt 的文件转换后输出到 test.txt.utf8,这样在 Linux 或 mac 上查看就 以正常查看中文了